iNode **马光彬** 2015-09-08 发表

iNode与iMC EIA配合进行批量升级。本案例使用: iNode PC 5.2 (E0409) 和iNode PC 7.0 (E0104 )

3.1定制iNode升级包

打开iNode管理中心,定制需要的功能组件。

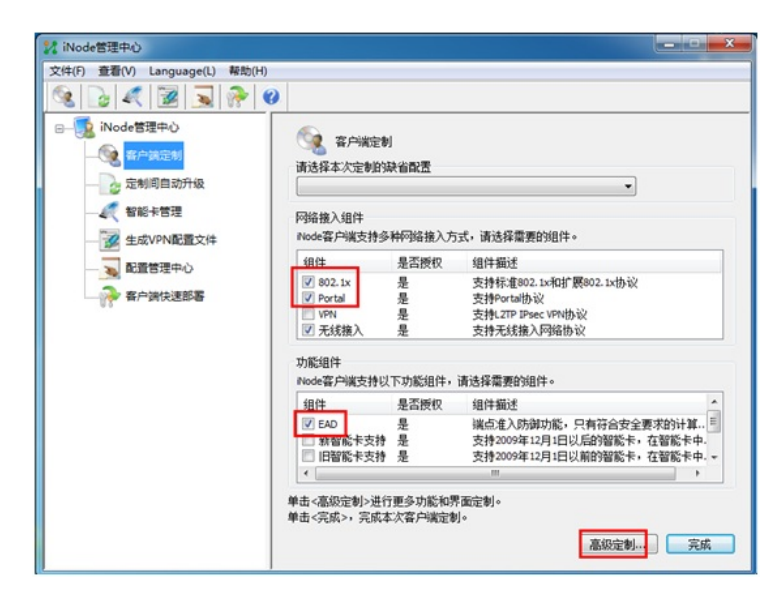

点击"高级定制",可以选择定制防内网外联、客户端ACL等功能,点击"确定"。

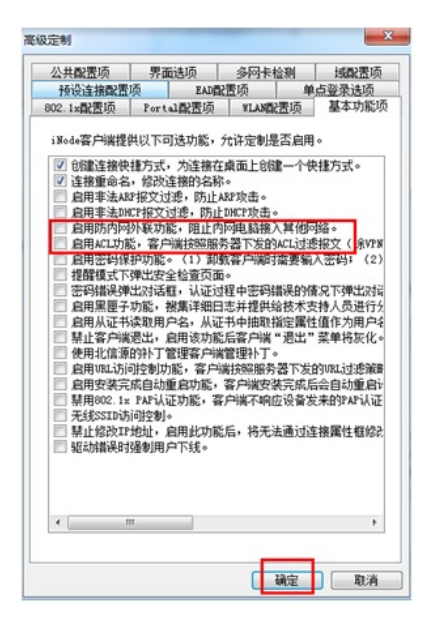

选择"生成定制的客户端升级包"。

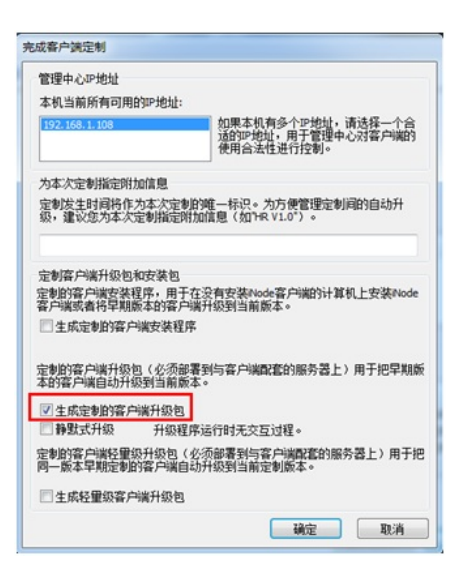

点击"确定",升级包定制成功,"查找目标"找到定制的iNode升级包(注意:升级包是一个.zip的压缩包)

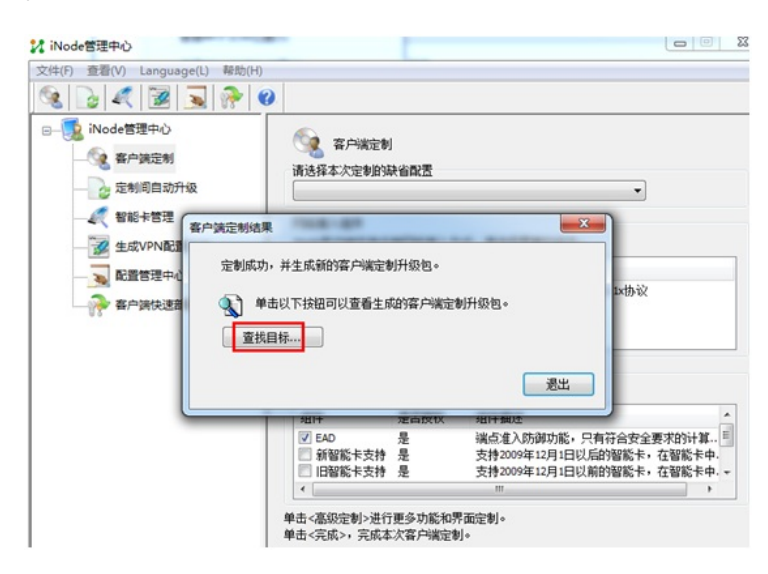

升级包保存在iNode安装目录/iNode Manager/iNodeUpdate文件夹下。

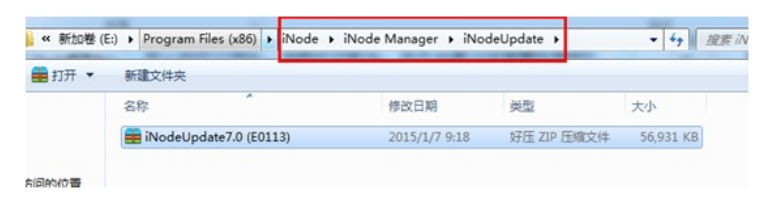

也可以在iNode管理中心,通过"查看iNode升级包位置"选项,找到定制的iNode升级包

| iNode管理  | 中心                             |                          |                    |                                |  |
|----------|--------------------------------|--------------------------|--------------------|--------------------------------|--|
| 之件(F) 查到 | 晋(V) Language(L) 帮助(H)         |                          |                    |                                |  |
| ۷ 🖌      | 工具栏(T)                         |                          |                    |                                |  |
|          | 查看iNode安装包位置(I)                |                          |                    |                                |  |
|          | 查看iNode升级包位置(U)                | 客户满定制                    | 客户端定制              |                                |  |
|          | 查看iNode轻量级升级包位置(0              | C) 次定制的                  | 法省配置               |                                |  |
| -        | 查看种子文件位置(S)                    |                          |                    | •                              |  |
|          | 查看TRM安装包位置(P)<br>查看TRM升级包位置(E) | 、组件<br>中端支持多             | 种网络接入方             | 5式,请选择需要的组件。                   |  |
| -        | 配香管理中心                         | 组件                       | 是否授权               | 组件描述                           |  |
| -        |                                | Ø 802.1x                 | 是                  | 支持标准802.1x和扩展802.1x协议          |  |
| -13      | 各户资快送即春                        | Portal                   | 是                  | 支持Portal协议<br>本持 270 Deep vote |  |
|          |                                | ☑ 无线接入                   | 定是                 | 支持无线接入网络协议                     |  |
|          |                                | 功能组件<br>Node客户属支持以       | 下功能组件,             | 请选择需要的组件。                      |  |
|          |                                | 组件                       | 是否授权               | 组件描述                           |  |
|          |                                | EAD                      | 是                  | 端点准入防御功能,只有符合安全要求的计算           |  |
|          |                                | ◎ 新智能卡支持                 | 是                  | 支持2009年12月1日以后的智能卡,在智能卡中.      |  |
|          |                                | 1 旧智能卡文持                 | 定                  | 文持2009年12月1日以前的智能卡,任智能卡中。*     |  |
|          |                                | 单击<高级定制>进行<br>单击<完成>,完成4 | i更多功能和界<br>C次客户端定制 | 界面注制。<br>り。<br>高級定制<br>完成      |  |

选择"用户"页签,单击导航树中的[接入用户管理/业务参数配置]菜单项,选择"客户端升级"。点击"增加",选择"客户端版本升级"(本案例以客户端版本升级为例)。

· 版本升级类型:类型分为版本升级、配置更新、补丁升级。版本升级是指把早期版本的 客户端自动升级到当前版本,配置更新是指把同一版本早期的定制自动更新到当前的定制,补 丁升级是指对当前版本客户端打补丁,修复一些已知问题。用户使用的客户端版本低于增加的 客户端升级版本,或者客户端配置早于增加的客户端配置,或者当前版本客户端需要打补丁、 修复一些已知问题,即会触发客户端自动升级。

| 用户 > 接入策略管理 > | · 业务参数配置 > 客户 | 端升级                         |  |
|---------------|---------------|-----------------------------|--|
| ▼増加 刷新        |               |                             |  |
| 客户端版本升级       |               |                             |  |
| 客户端配置更新       | <b>本</b> •    | 文件名称 ♀                      |  |
| 客户端补丁升级       | 10-0303       | dot1x_update7.1 (e0303).exe |  |

## 更新方式选择"强制更新"。

· 更新方式:分为强制更新、可选择更新和立即强制更新。强制更新表示,在用户上线后2 小时内的一个随机时间点自动完成客户端升级(用户无法取消)。可选择更新表示,在用户上 线后2小时内的一个随机时间点下载升级包,下载完成后弹出提示信息框询问用户是否进行客户 端升级。立即强制更新表示,在用户上线后立即自动完成客户端升级(用户无法取消)。

| 🚼 用户 > 接入策略管理 > 业务( | 診動配置 > 客户编升级 > 经改容户端版本升/    | 原任务  |                                                                                    |
|---------------------|-----------------------------|------|------------------------------------------------------------------------------------|
| 修改客户端升级任务           |                             |      |                                                                                    |
| 任务名称                | shengji                     |      |                                                                                    |
| 更新方式 *              | 播制更新                        | *    |                                                                                    |
| 升级对象。               | PC客户编                       | w    |                                                                                    |
| 下數限速(KB/s)          |                             | Ŷ    |                                                                                    |
| 奋户端文件               | dot1x_update7.0 (e0104).exe |      |                                                                                    |
| 第三方服务器URL地址         |                             |      | 電業<br>如果不必豐富三方服券還URL地址。回當戶編从MC服券還下數當戶編升級文件。並<br>了第三方服券還URL地址。回當戶編从设置的URL下數當戶編升級文件。 |
| 任务描述                |                             |      |                                                                                    |
| 用户选择方式              | ●按用户○按用户分组                  |      |                                                                                    |
| 所造接入用户              |                             |      |                                                                                    |
| 选择推入用户              |                             |      |                                                                                    |
| 共有1条记录+             |                             |      |                                                                                    |
| 敷約名 ♀               | 用                           | PB 0 | 用户分组 失效时间 酮                                                                        |

## 3.3 客户端侧升级过程

查看升级前的iNode版本为iNode PC 5.2 (E409)。

|                                                                                                    | REN Language(L) Matito        | NT Nodelling                                                                                                    |
|----------------------------------------------------------------------------------------------------|-------------------------------|----------------------------------------------------------------------------------------------------|
| 14月14月10日<br>全部連載に行為注意<br>たまれに行為注意<br>たまれなるとのの<br>たまれなるとのの<br>たまれなるとのの<br>たまれなるとのの<br>たまれなるとのの<br>たまれなるとのの<br>たまれなるとのの<br>の<br>の<br>の<br>の<br>の<br>の<br>の<br>の<br>の<br>の<br>の<br>の | × 影的Pontal连<br>我的Pontal连<br>我 | 产品信息         Prode智能電产端           W         版本:         Prode PC 5.2 (20-909)           定制生用計用         2014-04-22 11:26:12           新校信息         Prode PC 5.2 (20-909)           生活         日本           新校信息         Prode PC 5.2 (20-909)           生活         日本           新校信息         Prode PC 5.2 (20-909)           生活         日本 |
| 户执版本                                                                                                    | • 认正信意                        | Ritola                                                                                                    |
|                                                                                                    | 欢迎使用:¥o4e智能霍户演                |                                                                                                    |

用户使用iNode客户端发起认证,认证成功后,看到iNode升级的提示:您的客户端已经被管理员配置为强制版本升级,为了减轻服务器的压力,您的客户端预计在XX分钟后开始版本升级。

| nodesespa<br>240 140 190                                                                                 | REW         |                                              |
|----------------------------------------------------------------------------------------------------|-------------|----------------------------------------------|
| 🕂 502 🛞 80                                                                                               |             |                                              |
| <ul> <li>4.14月秋日第四日日</li> <li>● 会議有批月後正接</li> <li>3.24月秋日第四日</li> <li>4.25月</li> <li>※ 未況月間新算</li> </ul> | ×<br>•<br>• | REFortuita<br>R                              |
| S7484                                                                                                    |             | 以近重量 (1) (1) (1) (1) (1) (1) (1) (1) (1) (1) |

本案例将计算机的时间往后调整两个小时,以尽快触发升级。

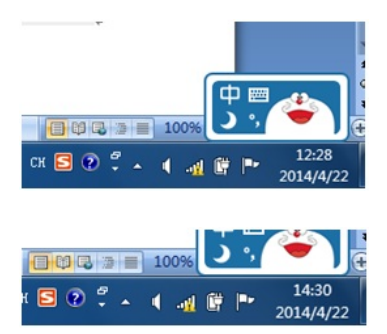

时间调整后, 触发升级。

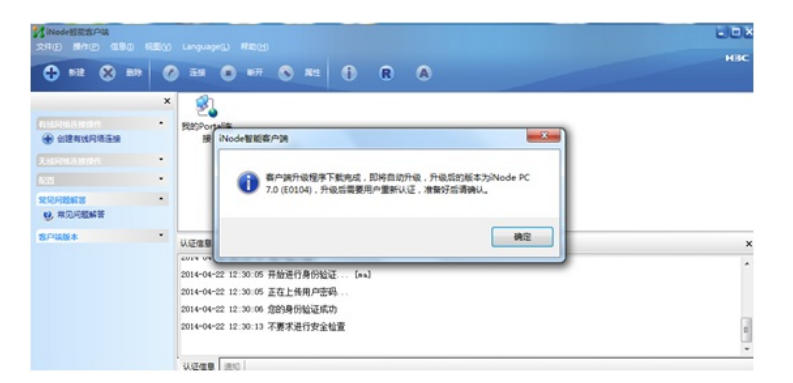

点击"确定",提示:客户端程序正在退出。

| 客户は<br>=(P) 信息(D) 和<br>(文) 部称 | REM<br>C    | Language(L) 税助(H)<br>连接 💿 新开 🔊 尾性 🚺 ℝ 🛕                                                                                  |  |
|-------------------------------|-------------|----------------------------------------------------------------------------------------------------|--|
| 操作<br>4网络连接<br>1941<br>3解答    | ×<br>•<br>• | 受約Portal達<br>漫 InstallShield Wizard I iNode Intelligent Client 安族程序正在進出。请稍然                                              |  |
|                               | •           | 以注信息<br>2014 04 22 02:30-10 7月/1日 1930 <sup>0</sup><br>2014-04-22 12:30:05 开始进行身份验证 [ma]<br>2014-04-22 12:30:05 正在上後用户密码 |  |

开始安装iNode客户端。

| 安装状态                          | in 200            |                |
|-------------------------------|-------------------|----------------|
| InstallShield Wizard正在更新iNode | ·智能客户演到版本 iNode ] | PC 7.0 (E0104) |
|                               |                   |                |
|                               |                   |                |
|                               |                   |                |
| itallShield                   |                   | Brin           |

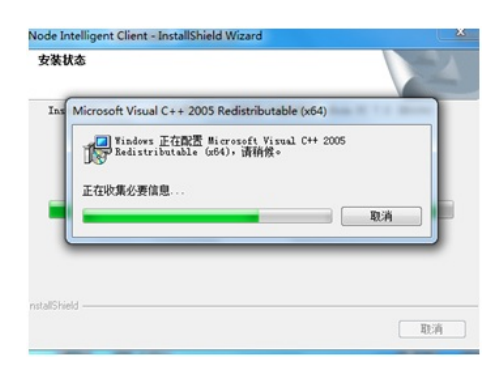

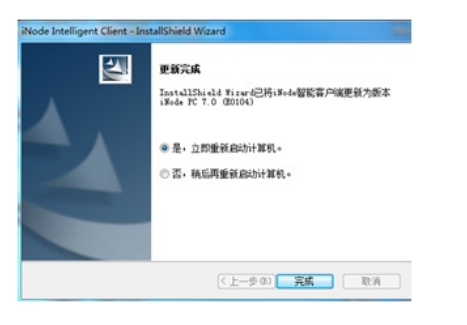

重启后,因为本案例配置了资产注册,弹出资产信息确认的对话框,填写资产信息,点击"确定"。

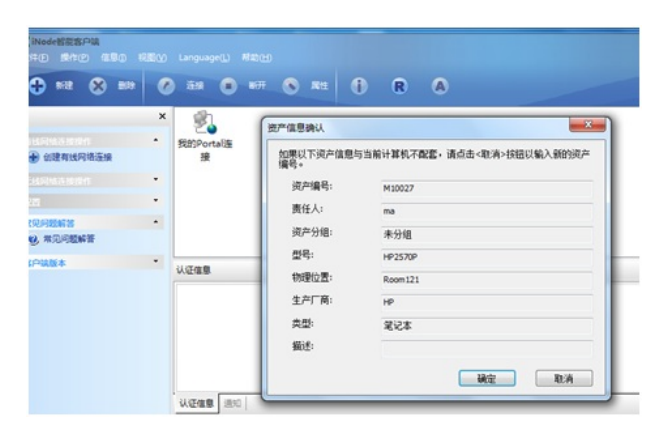

进行portal认证。

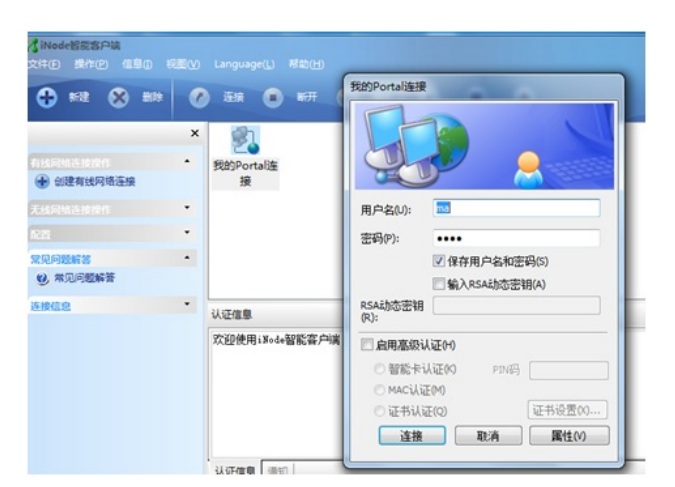

认证成功, iNode升级成功。

| / iNode智能客户读           |   |                                   |  |  |  |  |
|------------------------|---|-----------------------------------|--|--|--|--|
| 文件(E) 操作(E) 信息(I) 特    |   |                                   |  |  |  |  |
| 🕂 852 🛞 800            | 0 | 188 🔹 167 🕤 R 🗛                   |  |  |  |  |
|                        | × | <b>\$</b> 1                       |  |  |  |  |
| 和此時時後的時代<br>● 創建有线网络连接 | • | 定。<br>我的Portal连<br>接              |  |  |  |  |
| 无线网络连接操作               | • |                                   |  |  |  |  |
| 122                    | ٠ |                                   |  |  |  |  |
| 常见问题解答                 | • |                                   |  |  |  |  |
| 10. 常见问题解答             |   |                                   |  |  |  |  |
| 客户读版本                  | • | 认证信息                              |  |  |  |  |
|                        |   | 2014-04-22 12:42:26 开始进行身份验证 [ma] |  |  |  |  |
|                        |   | 2014-04-22 12:42:26 正在上传用户密码      |  |  |  |  |
|                        |   | 2014-04-22 12:42:27 您的身份验证成功      |  |  |  |  |
|                        |   | 2014-04-22 12:42:30 不要求进行安全检查     |  |  |  |  |
|                        |   |                                   |  |  |  |  |
|                        |   |                                   |  |  |  |  |

## 四、注意事项

1、iNode升级是通过自助服务平台,需要保证用户自主服务器子组件已经部署,同时放通iNode到用户 自助服务器的8080端口(如果自助服务平台使用80端口,则放通80端口)。

| 进程 部署   运行环境         |                   |                      |     |      |
|----------------------|-------------------|----------------------|-----|------|
| 组件名                  | 描述                | 版本                   | 状态  | 部署位置 |
| ▶ 智能管理平台 - 网络资产管理    | 对网络中的设备及其配件资产进    | iMC PLAT 7.1 (E0303) | 已部署 | 主服务器 |
| ▶ 智能管理平台 - 安全控制中心    | 监控网络中的各种事件,提供安    | iMC PLAT 7.1 (E0303) | 已部署 | 主服务器 |
| ▶ 智能管理平台 - 通用搜索服务管理  | 对iMC的通用搜索业务提供统一   | iMC PLAT 7.1 (E0303) | 已部署 | 主服务器 |
| 智能管理平台 - Syslog管理    | 对设备Syslog进行收集、过滤、 | iMC PLAT 7.1 (E0303) | 已部署 | 主服务器 |
| 智能管理平台 - VLAN管理      | 对网络中VLAN资源进行管理。   | iMC PLAT 7.1 (E0303) | 已部署 | 主服务器 |
| 智能管理平台 - 虚拟资源管理      | 对虚拟资源进行管理。        | iMC PLAT 7.1 (E0303) | 已部署 | 主服务器 |
| 智能策略服务代理             | 提供统一的策略服务代理功能,    | iMC ISP 7.1 (E0302)  | 已部署 | 主服务器 |
| 用户接入管理 - 用户接入管理      | 提供对接入用户、接入业务的配    | iMC UAM 7.1 (E0302)  | 已部署 | 主服务器 |
| 用户接入管理 - EIP服务器      | 提供终端智能识别的功能。      | iMC EIP 7.1 (E0302)  | 已部署 | 主服务器 |
| 用户接入管理 - EIP从服务器     | 部署在EIP服务器之外的其他服   | iMC EIP 7.1 (E0302)  | 未部署 |      |
| 用户接入管理 - 策略服务器       | 提供安全认证的功能。        | iMC UAM 7.1 (E0302)  | 已部署 | 主服务器 |
| 用户接入管理 - 策略代理服务器     | 提供对安全认证报文的转发功能。   | iMC UAM 7.1 (E0302)  | 已部署 | 主服务器 |
| 用户接入管理 - 用户自助服务      | 提供用户资料的自助查询和维护    | iMC UAM 7.1 (E0302)  | 已部署 | 主服务器 |
| 用户接入管理 - 用户接入管理从     | 部署在用户接入管理服务器之外    | iMC UAM 7.1 (E0302)  | 未部署 |      |
| ■ 自主页面定制¥eb服务器       | 提供一个独立的Web容器,用于   | iMC UAM 7.1 (E0302)  | 已部署 | 主服务器 |
| ■ 用户接入管理 - Portal服务器 | 提供Portal认证功能。     | iMC UAM 7.1 (E0302)  | 已部署 | 主服务器 |
| ● 自主页面定制¥eb服务器       | 提供一个独立的Web容器,用于   | iMC UAM 7.1 (E0302)  | 未部署 |      |
| 用户接入管理 - 策略代理服务器     | 提供对安全认证报文的转发功能。   | iMC UAM 7.1 (E0302)  | 未部署 |      |
| 移动办公管理               | 提供移动办公管理的功能。      | iMC EMO 7.1 (E0304)  | 已部署 | 主服务器 |
| ▶移动办公₩0₩代理           | 提供移动办公咖啡代理功能和下    | iMC EMO 7.1 (E0304)  | 已部署 | 主服务器 |

2、V7 EIA需要部署ISP,如果为思科,华为等第三方设备,需要开启策略服务器,同时设备配置为EA P认证方式。

| 留控 班程 即意  运行环境       |                   |                      |          |   |
|----------------------|-------------------|----------------------|----------|---|
| 组件名                  | 描述                | 版本                   | 状态 部署位于  | 置 |
| 🏓 智能管理平台 - 网元管理      | 提供对数据通信设备如以太网交    | iMC PLAT 7.1 (E0303) | 已部署 主服务器 |   |
| 🌶 智能管理平台 - 性能管理      | 对网络进行性能监控分析。      | iMC PLAT 7.1 (E0303) | 已部署 主服务器 |   |
| 🥬 智能管理平台 - ACL管理     | 对设备进行ACL配置,实现网络   | iMC PLAT 7.1 (E0303) | 已部署 主服务器 |   |
| 👂 智能管理平台 - 网络资产管理    | 对网络中的设备及其配件资产进    | iMC PLAT 7.1 (E0303) | 已部署 主服务器 |   |
| 👂 智能管理平台 - 安全控制中心    | 监控网络中的各种事件,提供安    | iMC PLAT 7.1 (E0303) | 已部署 主服务器 |   |
| 👂 智能管理平台 - 通用搜索服务管理  | 对端吻的通用搜索业务提供统一    | iMC PLAT 7.1 (E0303) | 已部署 主服务器 |   |
| ፆ 智能管理平台 - Syslog管理  | 对设备Syslog进行收集、过滤、 | iMC PLAT 7.1 (E0303) | 已部署 主服务器 |   |
| ▶ 智能管理平台 - VLAN管理    | 对网络中VLAN资源进行管理。   | iMC PLAT 7.1 (E0303) | 已部署 主服务器 |   |
| 👂 智能管理平台 - 虚拟资源管理    | 对虚拟资源进行管理。        | iMC PLAT 7.1 (E0303) | 已部署 主服务器 |   |
| 智能策略服务代理             | 提供统一的策略服务代理功能,    | iMC ISP 7.1 (E0302)  | 已部署 主服务器 |   |
| 👂 用户接入管理 - 用户接入管理    | 提供对接入用户、接入业务的配    | iMC UAM 7.1 (E0302)  | 已部署 主服务器 |   |
| ▶ 用户接入管理 - EIP服务器    | 提供终端智能识别的功能。      | iMC EIP 7.1 (E0302)  | 已部署 主服务器 |   |
| ▶ 用户接入管理 - EIP从服务器   | 部署在EIP服务器之外的其他服   | iMC EIP 7.1 (E0302)  | 未部署      |   |
| 👂 用户接入管理 - 策略服务器     | 提供安全认证的功能。        | iMC UAM 7.1 (E0302)  | 已部署 主服务器 |   |
| 🕨 用户接入管理 - 策略代理服务器   | 提供对安全认证报文的转发功能。   | iMC UAM 7.1 (E0302)  | 已部署 主服务器 |   |
| 👂 用户接入管理 - 用户自助服务    | 提供用户资料的自助查询和维护    | iMC VAM 7.1 (E0302)  | 已部署 主服务器 |   |
| 👂 用户接入管理 - 用户接入管理从   | 部署在用户接入管理服务器之外    | iNC UAM 7.1 (E0302)  | 未部署      | _ |
| ▶ 自主页面定制¥eb服务器       | 提供一个独立的Web容器,用于   | iMC UAM 7.1 (E0302)  | 已部署 主服务器 |   |
| ▶ 用户接入管理 - Portal服务器 | 提供Portal认证功能。     | iMC UAM 7.1 (E0302)  | 已部署 主服务器 |   |
| ▶ 自主页面定制¥eb服务器       | 提供一个独立的Web容器,用于   | iMC UAM 7.1 (E0302)  | 未部署      |   |

间23种地区,12日底的"白雕板石涂旧来干。

3、iNode升级的URL通过Radius 2号报文下发。

| 9 4 2014-03-13 10;41:50.824 ; [L_DEBUG (4)] ; [14168] ; LAN ; 8865014 ; 2 ; 640e5e20057b4f128de54b4233d7bcd0 ; 0LyyhY8A ; ; |
|----------------------------------------------------------------------------------------------------|
| 0 Code = 2                                                                                                    |
| 1 ID = 65                                                                                                    |
| 2 ATTRIBUTES:                                                                                                    |
| 3 User-Name(1) =OGYNSU4HMSN6Shg2elV/KgxnMx8= 8865014                                                                        |
| <pre>4 Service Type(6) = 2</pre>                                                                                            |
| 5 State(24) = 0LyvhY8A                                                                                                    |
| <pre>f Termination-Action(29) = 0</pre>                                                                                     |
| 7 Session-Timeout(27) = 86401                                                                                               |
| <pre>@ Acct-Interim-Interval(85) = 600</pre>                                                                                |
| <pre>9 bw-Connect-Id(26) = 117</pre>                                                                                        |
| 0 hy User Notify(61) =                                                                                                    |
| IF FROXY = 0                                                                                                    |
| 2 IF DOUBLE NEICARD = 0                                                                                                    |
| A LF LE PROXY = 0                                                                                                    |
| CLIENT SUPPLICANT MSG = T=1:V=7.00-0106:U=http://154.88.85.35:8080/selfservice/ixdl?userName=88550146fileName=dotix upda    |
| FRAMED IP SET MODE = 0                                                                                                    |
| & IF CHECK MODIFY MAC = 0                                                                                                   |
| 7 IF CHECK SAME MAC = 0                                                                                                    |
| CAMS DETAIL VERSION = V700R003B02D004                                                                                       |

4、强制更新: 2个小时内随机更新,为避免用户同时升级造成服务器的压力,专门设置的算法,2小时

内随机更新。测试中为减少等待时间,可以将计算机的时间往后调整2小时,迅速触发升级。

立即强制更新: iNode 7.0 E0102之后才支持。

5、选择需要升级iNode的"接入用户"。

| 😫 用户 > 接入策略管理 > 业务( | 参数配置 > 客户端升级 > 修改客户端版本升级    | 时务   |                                                                                 |
|---------------------|-----------------------------|------|---------------------------------------------------------------------------------|
| 修改喜户庸升级任务           |                             |      |                                                                                 |
| 任务名称                | shenoi                      |      |                                                                                 |
| 更新方式 *              | 可选择更新                       | -    |                                                                                 |
| 升级对象"               | 强制更新<br>可选择更新               |      |                                                                                 |
| 下载限速(KB/s)          | 立即强制更新                      |      |                                                                                 |
| 客户端文件               | dot1x_update7.0 (e0104).exe |      |                                                                                 |
| 第三方服务署URL地址         |                             |      | ● 22 未<br>如果不过是第三方服务器URL地址。网络户域从MC服务器下载客户编<br>了第三方服务器URL地址。网络户域从设置的URL下载客户编升级文印 |
| 任务描述                |                             |      |                                                                                 |
| 用户选择方式              | ● 按用户 ○ 按用户分组               |      |                                                                                 |
| 所逃搬入用户              |                             |      |                                                                                 |
| 选择接入用户<br>共有1余纪家+   |                             |      |                                                                                 |
| 熊号名 ≎               | 用。                          | 户名 ≎ | 用户分组 失效时间                                                                       |

6、在iNode管理中心定制的是升级包,而不是定制安装程序后压缩成.zip的压缩包。

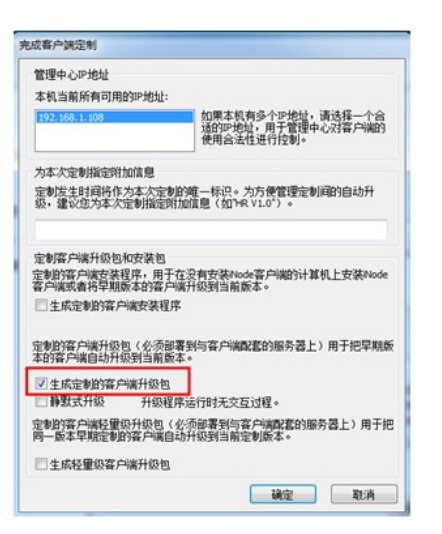

7、如果增加"客户端配置更新"升级任务,则需要定制"生成轻量级客户端升级包"。

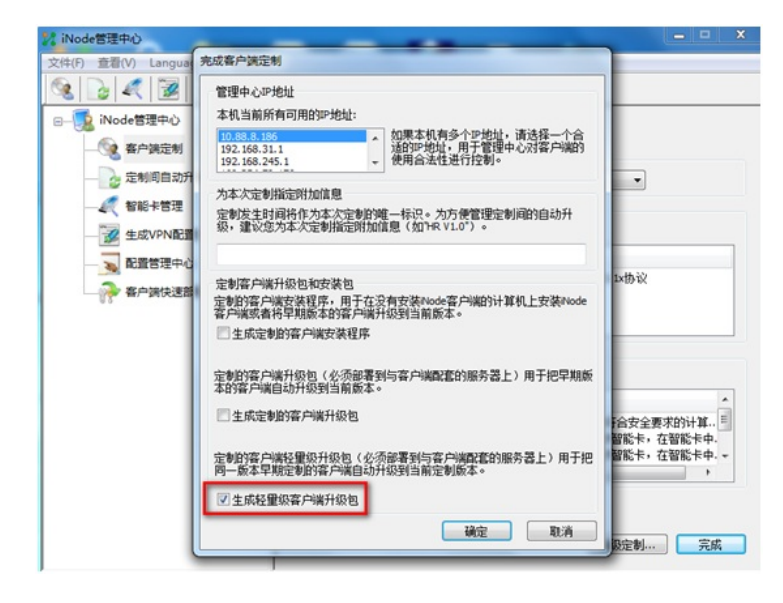

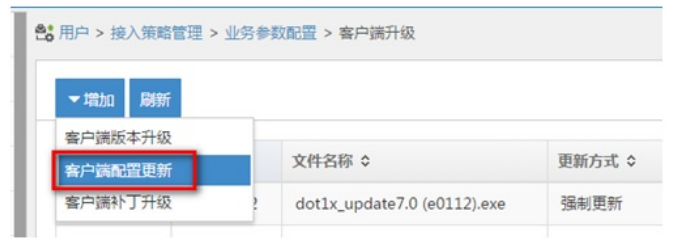